Using the C. S. Lewis Library at the Marion E. Wade Center

 Use the <u>PDF Listing</u> to browse the contents of the C. S. Lewis Library collection by title or author. This document is full-text searchable and will tell you whether a title is signed, underlined, or annotated.

| AUTHOR              | TITLE                                  | SIGN'D | UNDR | ANT |
|---------------------|----------------------------------------|--------|------|-----|
| Wordsworth, William | The Prelude or Growth of a Poet's Mind |        |      |     |
| Wordsworth, William | The Shorter Poems                      |        | *    | *   |
| Wordsworth, William | Wordsworth: Poetry and Prose           |        | *    |     |

2. Look up PDF List items in the <u>library catalog</u>. The catalog contains notes that tell you which pages are marked, and what kinds of markings are present.

|            | <b>Tip:</b> Make sure you are looking at the Lewis Library copy if there are multiple note fields.                                                                                                    |
|------------|----------------------------------------------------------------------------------------------------|
| Local Note | Wade Center copy 3:<br>From the Charles Williams family library. Acquired in 1979 from David Higham Associates<br>the literary agent for the Charles Williams estate ; bound in black cloth with gold<br>stamping. |
|            | Wade Center copy 4:<br>Acquired in 1986 from Wroxton College, originally from the library of C.S. Lewis. bound in                                                                                                  |

navy cloth with gold stamping. Notation on p. 104, 210-11. Underlining or marginal lining

3. Use the catalog to search the Lewis Library by selecting "*Wade Center C. S. Lewis Library*" from the menu next to the search box and then run your search. To browse the full C. S. Lewis Library Collection within the catalog interface, use "?" as your search term.

on p. 38, 54, 67, 104, 108, 110, 127, 132, 139, 151, 156, 180-81, 206-07, 210.

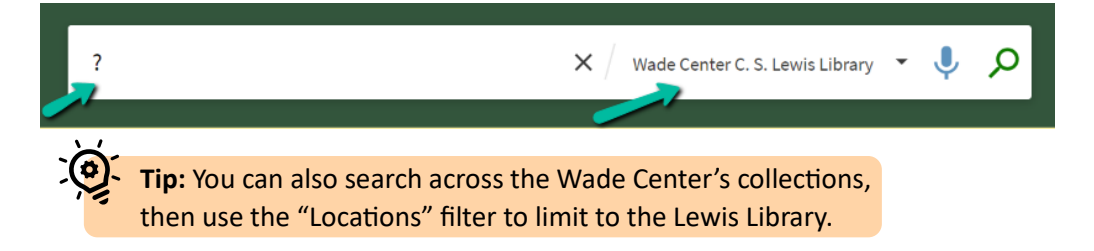

4. Limit your catalog search with the filters and facets. The most helpful facet for the Lewis Library is the *Features* facet, which allows you to limit your search to books with the presence or absence of certain features.

Annotations: markings consisting of a full sentence or more directly related to the text of the item Marginalia: words, punctuation or phrases consisting of less than a full sentence, directly related to the text Inscriptions: markings of any length not directly related to the text. Includes presentation inscriptions, dates, locations, etc. Underscoring: Underlining or marginal lining

**Tip:** Use the red cancelled checkbox to the right of a facet to EXCLUDE it from your search results.

## Features ~

Annotations (679) Autographs (599) Marginalia (491) 🔯 Inscriptions (439) Underscoring (275) Booksellers Labels (259) Presentation Copies (193) Reading Dates (132)